# MANUAL USUARIO PARA ORGANISMOS OFICIALES

**CONSELLERIA AGRICULTURA** 

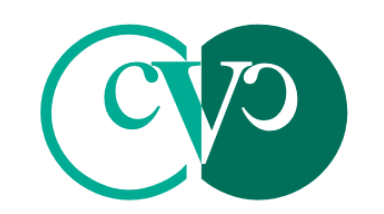

Consell Valencià de Col.legis Veterinaris

## MANUAL USUARIO RIVIA WEB PARA ORGANISMOS OFICIALES

El presente manual de Usuario tiene como finalidad dar a conocer de una manera detallada y sencilla la estructura de la Web del RIVIA para Organismos Oficiales-Conselleria Agricultura. El sitio ha sido diseñado para gestionar de manera ágil y sencilla las funcionalidades del RIVIA.

La web del RIVIA está dividida en cuatro grandes apartados:

- Veterinarios
- Centros Veterinarios
- Propietarios
- Organismos Oficiales

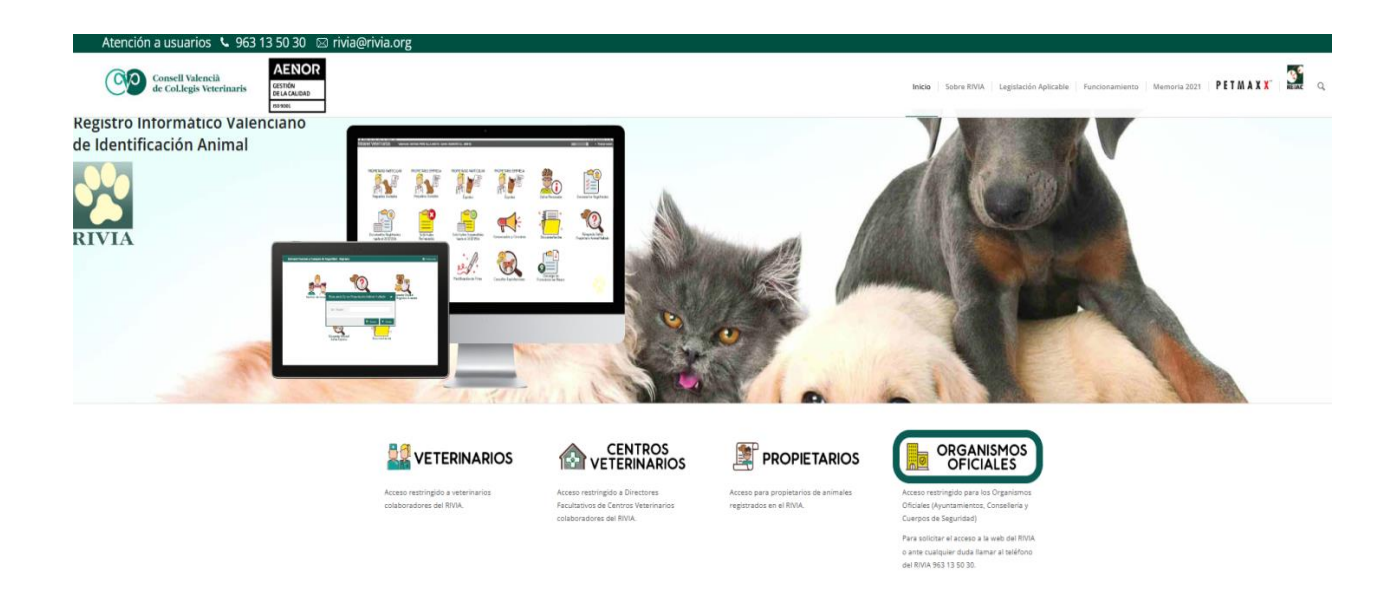

**NOTA IMPORTANTE:** Se recomienda la utilización del navegador Firefox. Pulse aquí para su descarga.

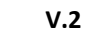

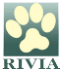

### ENTORNO ORGANISMOS OFICIALES ORGANISMOS OFICIALES

Acceso

Aparecerá una pantalla donde se solicitará el nombre de usuario y contraseña.

Usuario: NIF (ejemplo: 12345678C)

Contraseña: Contraseña

Y clicar en

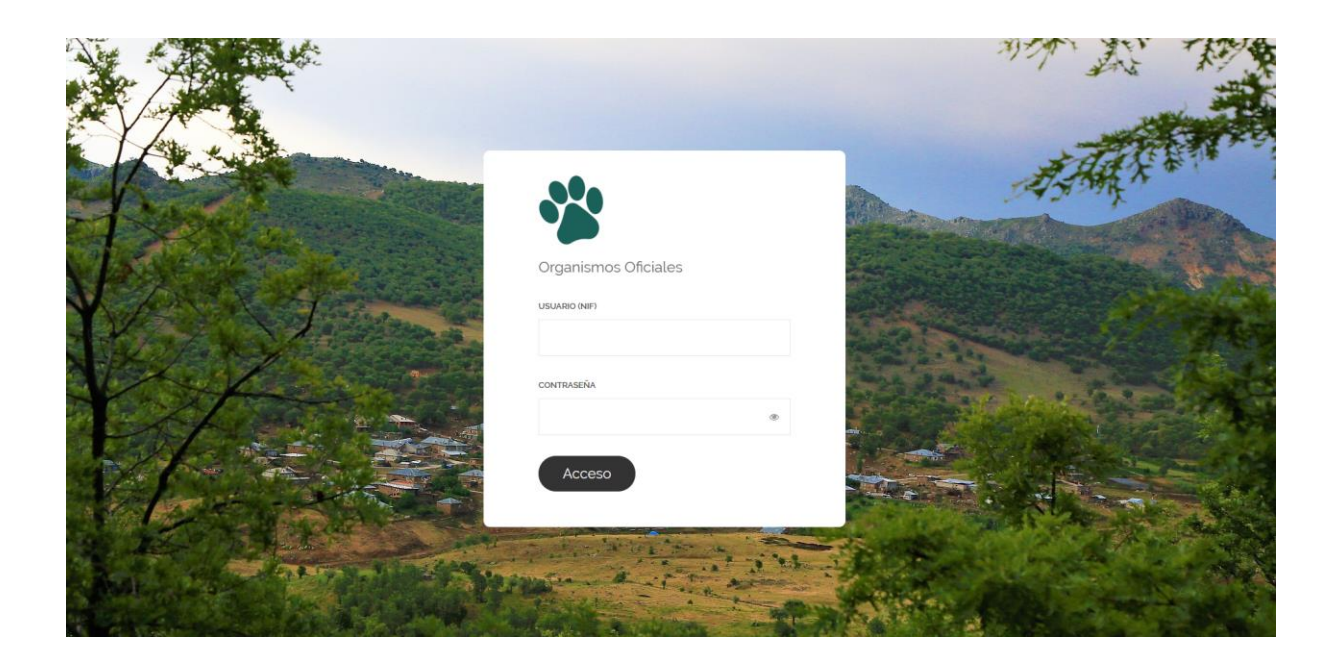

Una vez dentro del entorno y en el primer acceso, el sistema obligará a **cambiar la contraseña** a fin de evitar posibles problemas de intrusión.

Si posteriormente no nos acordamos o perdemos la contraseña de acceso, deberá ponerse en contacto con el RIVIA si es usted Administrador, y en el caso de ser Usuario, con su Administrador.

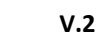

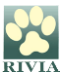

A continuación, aparecerá la pantalla principal de la Intranet de la Conselleria con seis opciones. Elegiremos el icono correspondiente según la consulta que queremos realizar.

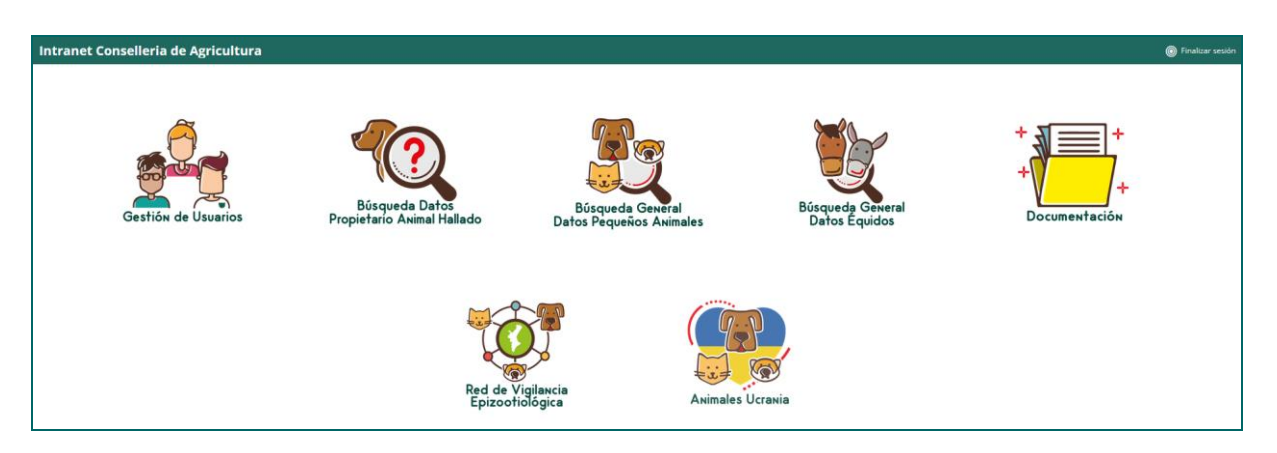

#### Pantalla principal intranet ADMINISTRADOR RIVIA – Conselleria Agricultura

#### Pantalla principal intranet USUARIO RIVIA – Conselleria Agricultura

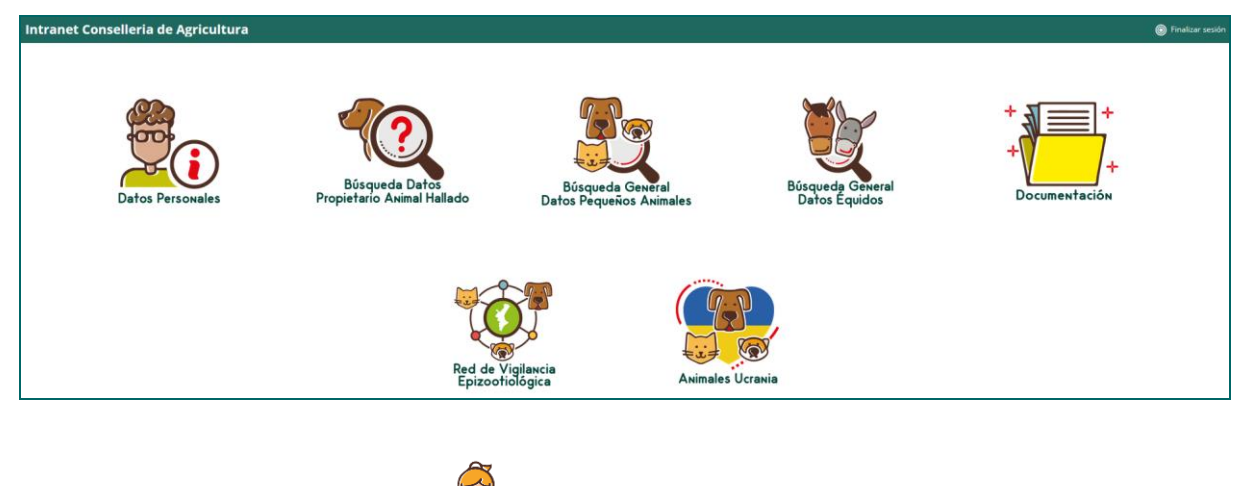

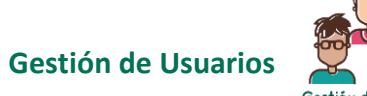

•

Gestión de Usuarios

Apartado exclusivo del **Administrador RIVIA** a través del cual podrá registrar a los usuarios autorizados de la Conselleria (**Usuario**).

En este apartado el Administrador podrá realizar varias gestiones:

| 🐸 Gestión de L | Jsuarios      |        |                |              |       |          |       |      | × |
|----------------|---------------|--------|----------------|--------------|-------|----------|-------|------|---|
| Añadir usuario | ☑ Datos admin |        |                |              |       |          |       |      |   |
| Perfil         | NIF           | Nombre | Apellidos      | Departamento | Cargo | Telefono | Email | Тіро |   |
|                |               |        |                |              |       |          |       |      |   |
| • A            | ñadir us      | uario: | Añadir usuario |              |       |          |       |      |   |

| 占 Añadir Us   | uario | ×      |
|---------------|-------|--------|
| NIF:          |       |        |
| Nombre:       |       |        |
| Apellidos:    |       |        |
| Email:        |       |        |
| Conf. Email:  |       |        |
| Teléfono:     |       |        |
| Cargo:        |       |        |
| Departamento: |       |        |
| 🖺 Guardar     | ×     | Cerrar |

Nos aparecerá una pantalla donde incluiremos los datos del nuevo Usuario:

El Administrador podrá verificar sus datos. En caso de querer modificar algún dato deberá ponerse en contacto con el RIVIA.

| 🔒 Datos del   | administrador | ×    |
|---------------|---------------|------|
| NIF:          |               |      |
| Nombre:       |               |      |
| Apellidos:    |               |      |
| Email:        |               |      |
| Conf. Email:  |               |      |
| Teléfono:     |               |      |
| Cargo:        |               |      |
| Departamento: |               |      |
|               |               |      |
| 🖺 Guardar     | ¥ Ce          | rrar |

 Reestablecer la contraseña de los usuarios: <sup>O Restablecer contraseña</sup> Clicaremos dos veces sobre el usuario y nos aparecerá la ficha con sus datos y presionamos el botón "Reestablecer contraseña".

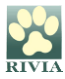

| 💄 Datos del   | usuario                       | ×    |
|---------------|-------------------------------|------|
| NIF:          |                               |      |
| Nombre:       |                               |      |
| Apellidos:    |                               |      |
| Email:        |                               |      |
| Conf. Email:  |                               |      |
| Teléfono:     |                               |      |
| Cargo:        |                               |      |
| Departamento: |                               |      |
| 🛱 Guardar     | ට Restablecer contraseña 🗙 Ce | rrar |

El sistema nos indicará que confirmemos al acción.

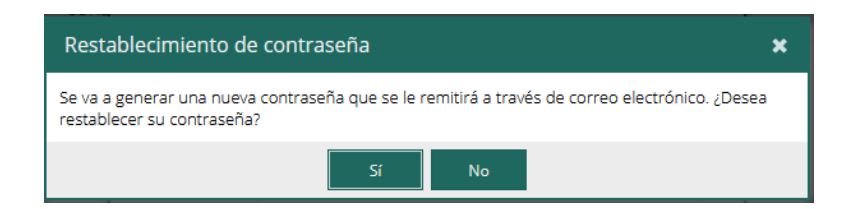

El sistema envirá un mail a la dirección de correo del usuario con una nueva contraseña, la cual será utilizada una única vez ya que al entrar el sistema le volverá a obligar a cambiarla.

Eliminar usuarios:

Nos posicionaremos en el usuario concreto que queramos eliminar y presionaremos el icono representado como una papelera que está al final del registro a la derecha.

| 📽 Gestión de Usuarios |             |        |           |              |       |          |       |      |  |  |
|-----------------------|-------------|--------|-----------|--------------|-------|----------|-------|------|--|--|
| Añadir usuario        | Datos admin |        |           |              |       |          |       |      |  |  |
| Perfil                | NIF         | Nombre | Apellidos | Departamento | Cargo | Telefono | Email | Tipo |  |  |
|                       |             |        |           |              |       |          |       |      |  |  |

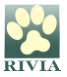

#### Datos Personales

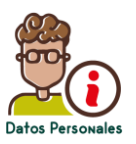

Los datos del Usuario estarán registrados en el RIVIA. En este apartado el usuario puede verificar sus datos. En caso de querer modificar algún dato deberá ponerse en contacto con el Administrador RIVIA de su Organismo Oficial.

| 占 Datos Pe    | rsonales | ×    |
|---------------|----------|------|
| NIF:          |          |      |
| Nombre:       |          |      |
| Apellidos:    |          |      |
| Email:        |          |      |
| Teléfono:     |          |      |
| Cargo:        |          |      |
| Departamento: |          |      |
|               | × Ce     | rrar |

- Búsqueda Datos
- Búsqueda Datos Propietario Animal Hallado

A través de este apartado se pueden consultar los datos del propietario relacionados con el chip de un animal que se ha encontrado (o se ha perdido).

Si el animal no aparece registrado en RIVIA pueden utilizar el buscador nacional REIAC <u>http://www.reiac.es/</u> o el internacional PETMAXX <u>http://www.petmaxx.com/</u>

Se debe introducir el número de Identificador (microchip) y clicar en Buscar.

| Búsqueda Animal Hallado 3 |                 |          |  |  |  |  |  |
|---------------------------|-----------------|----------|--|--|--|--|--|
| Identificador:            |                 |          |  |  |  |  |  |
|                           | <b>Q</b> Buscar | × Cerrar |  |  |  |  |  |

Aparecerá una pantalla con datos del registro en la parte de arriba y con tres pestañas para consultar datos específicos: "Animal", "Propietario" y "Veterinario alta".

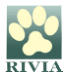

| 🗅 Registro | Oficial de Pequeños Anim | ales              |                |            |            |              |           | ×        |
|------------|--------------------------|-------------------|----------------|------------|------------|--------------|-----------|----------|
| Microchip: | F                        | Rabia:            | Fecha rabia:   |            |            | Fecha valide | ez rabia: |          |
| Pasaporte: | F                        | echa de registro: | Fecha de ident | ificación: |            |              |           |          |
| 🏶 Animal   | 🚢 Propietario 🛛 💩 Veter  | rinario alta      |                |            |            |              |           |          |
| Peligroso: | )                        |                   | Fec. Nacim.:   |            |            |              |           |          |
| Especie:   |                          | Capa:             | Raza:          |            |            |              |           |          |
| Dirección: |                          |                   | Cod.Postal:    |            | Población: | Benicarló    |           |          |
| Nombre:    |                          | Sexo:             | Provincia:     |            |            |              | COD.INE:  |          |
|            |                          |                   |                |            |            |              |           |          |
|            |                          |                   |                |            |            |              |           |          |
|            |                          |                   |                |            |            |              |           | × Cerrar |

• Búsqueda General Datos Pequeños Animales

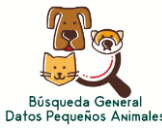

Apartado a través del cual puede realizarse la búsqueda de datos relacionados con pequeños animales registrados en RIVIA.

| Busqueda Pequ  | eños Animales |          | ×        |
|----------------|---------------|----------|----------|
| Identificador: |               |          |          |
| NIF Propiet:   |               |          |          |
| 1er.Apellido:  |               |          |          |
| 2° Apellido:   |               |          |          |
| Nom. Animal:   |               |          |          |
| Pasaporte:     |               |          |          |
| Formulario:    |               |          |          |
| Certificado:   |               |          |          |
| Informe:       |               |          |          |
| Cuestionario:  |               |          |          |
| Rabia:         |               |          |          |
|                | ٩             | Q Buscar | × Cerrar |

Aparecerán todos los datos relacionados con el animal así como del titular. Estos datos podrán exportarse a archivo excel clicando en esta opción.

Clicando dos veces en cualquier registro le aparecerá la ficha detallada de animal con todos los datos completos.

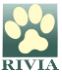

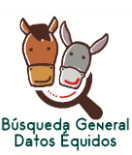

#### • Búsqueda General Datos Équidos

Apartado mediante el cual puede realizarse la búsqueda de datos relacionados con équidos registrados en RIVIA.

| Búsqueda Équie   | dos     |        |   |        | ×         |
|------------------|---------|--------|---|--------|-----------|
| Identificador:   |         |        |   |        |           |
| UELN:            |         |        |   |        |           |
| NIF Propietario: |         |        |   |        |           |
| 1er. Apellido:   |         |        |   |        |           |
| 2º Apellido:     |         |        |   |        |           |
| Fecha de alta:   | Ê       | hasta: |   |        | <b>**</b> |
| Fecha Ident.:    | <u></u> | hasta: |   |        | m         |
|                  |         |        |   |        |           |
|                  |         |        | Q | Buscar | × Cerrar  |

Aparecerán todos los datos relacionados con el animal así como del titular. Estos datos podrán exportarse a archivo excel clicando en esta opción.

Clicando dos veces en cualquier registro aparecerá la ficha detallada de animal con todos los datos completos.

• Documentación

•

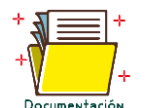

En este apartado se recopilará documentación complementaria referente a manuales, circulares, anexos, etc.

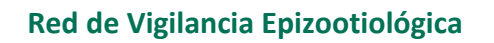

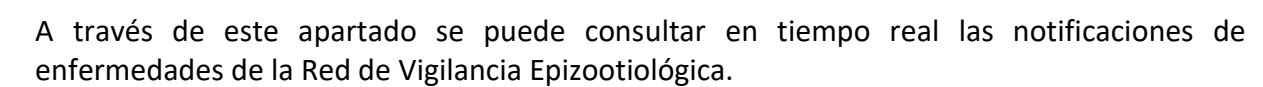

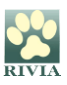

| Epizootiológica                                                                                                    |                                                                             |                                                                  |                                                                                                    |                                                                                                    |                                                                                                    |                                                                                                    |                                                                                                    |
|----------------------------------------------------------------------------------------------------|-----------------------------------------------------------------------------|------------------------------------------------------------------|----------------------------------------------------------------------------------------------------|----------------------------------------------------------------------------------------------------|----------------------------------------------------------------------------------------------------|----------------------------------------------------------------------------------------------------|----------------------------------------------------------------------------------------------------|
| Notificaciones por Prov                                                                                                    | vincia                                                                      |                                                                  |                                                                                                    | 1                                                                                                   | Enfermedad                                                                                                    | Población                                                                                                    | Comarca                                                                                                    |
| 0,94 mil (22,02%)<br>1,58 mil (37,02%)                                                                                                    | - 1,75 m                                                                    | ili (40,96%)                                                     | Provinc<br>VALEP<br>ALICA<br>CASTI                                                                      | <b>ia</b><br>NCIA<br>INTE<br>ELLON                                                                  | Babesiosis<br>Dirofilariosis<br>Etri Ichiosis<br>Enfermedad de Lyme<br>Hepatozoonosis<br>Leishmaniosis<br>Leptospirosis                                                                                                    | Ador<br>Adsubia<br>Agost<br>Agullent<br>Alelo de Mallerit<br>Alaquàs<br>Albaida                                                                                                    | Atto Maestrazgo Atto Turia Bijo Maestrazgo Campos de Liria El Baix Gegura / La Vega Baja El Baix Vinalopô El Contrat                                                                                                    |
| Ejercicio                                                                                                    | ALICANTE CAS                                                                | STELLON W                                                        | ALENCIA                                                                                                 | Total                                                                                               | Rickettsiosis                                                                                                    | Albal Albalat dels Tarongers                                                                                                    | El Vinalopó Mitjà / El Vinalopó Medio<br>Enguera y la Canal                                                                                                    |
| Ejercicio 2017     Trimestre 4     Trimestre 4     Enrichosis     Enrichosis     Ridettsiosis     Toldembre     Ehrlichosis     Ridettsiosis     Eleficitosis     Ridettsiosis     Ejercicio 2018     Trimestre 1     O Thenore     Ehrlichosis     Leidhmaniosis     Ridettsiosis     Elefichosis     Elefichosis     El | 48<br>48<br>28<br>4<br>20<br>2<br>2<br>18<br>725<br>45<br>3<br>41<br>1<br>6 | 15<br>15<br>9<br>6<br>6<br>408<br>135<br>52<br>5<br>44<br>3<br>8 | 67<br>67<br>15<br>1<br>1<br>3<br>1<br>52<br>7<br>4<br>4<br>839<br>276<br>95<br>12<br>79<br>4<br>4<br>92 | 130<br>130<br>52<br>5<br>46<br>1<br>78<br>9<br>65<br>4<br>1972<br>626<br>192<br>20<br>164<br>8<br>8 | Ejercicio  Ejercicio 2017  Ejercicio 2018  Ejercicio 2019  Ejercicio 2020   Provincia  AJCANTE  CASTELLON  VALENCIA   Especie  Castes  Castes | Albateria Alboriche Aboraya Alboraya Albaxech Aboraya Albaxech Accor Accor Accor Accor Accor Accor Accor Accor Activ Addaa Atlara del Parianca Atlara del Parianca At | Gandia Huarta de Valencia Luarta de Valencia La Marina Alta La Marina Alta La Marina Raba La Plana LA Vinalopó Li At Vinalopó Li At Vinalopó Li At Vinalopó Li At Vinalopó Li At Vinalopó Sentrales Palancia Peñagolosa Rengan-Usiel Siberas del Júaar Sigurno                                                                                                    |
| Babesiosis<br>Dirofilariosis                                                                                                    | 1                                                                           | 1                                                                | 92                                                                                                    | 1                                                                                                   | E Canina<br>E Felina                                                                                                    | Alginet                                                                                                    | Valle de Ayora<br>Valles de Albaida                                                                                                    |
| Ehrlichiosis<br>Leishmaniosis<br>Leptospirosis                                                                                                    | 3<br>63                                                                     | 6<br>30                                                          | 9<br>78<br>1                                                                                            | 18<br>171<br>1                                                                                      | Notificaciones por Fecha                                                                                                    |                                                                                                    |                                                                                                    |
| Rickettsiosis<br>El 03 Marzo<br>Babesiosis                                                                                                    | 1<br>102<br>1                                                               | 1<br>45                                                          | 4<br>89                                                                                                 | 6<br>236<br>1                                                                                       | 50 50                                                                                                    | and the second state                                                                                                    | and the shades and                                                                                                    |
| Total                                                                                                    | 1579                                                                        | 939                                                              | 1747                                                                                                    | 4265                                                                                                | Z 0 (100 2019                                                                                                    |                                                                                                    | Call of the Call of the Call o |

La pantalla está dividida en 3 zonas.

- ZONA 1: Según se accede, en la zona 1 aparecen por defecto todas las notificaciones de enfermedades en tiempo real por mes y año en cada una de las provincias.
- ZONA 2: La zona 2 es el cuadro de mandos que permite poner filtros a la consulta que se quiera realizar. Para ello se debe seleccionar la/s casilla/s deseadas. Para seleccionar dos o varias casillas es necesario mantener apretada la tecla Cntrl del ordenador. El resultado de la consulta con los filtros que se han seleccionado aparecerá en la zona 1.

Ejemplo: Nº notificaciones de Leishmaniosis en el año 2019 en la población de Quart de Poblet.

| 🚔 Red de Vigilancia Epizootiológica                                                                                                    |                                                                        |                                                                                                    | ×                               |
|----------------------------------------------------------------------------------------------------|------------------------------------------------------------------------|----------------------------------------------------------------------------------------------------|---------------------------------|
| Notificaciones por Provincia<br>3 (100%) - Provincia<br>• VALENCIA                                                                                                    | Entermedad  Leishmaniosis  Rickettsiosis                               | Población<br>Plassent<br>Plato de Horadada<br>Pobla de Farnals (a)<br>Pobla de Valibona (La)<br>Polop<br>Polop<br>Polop<br>Pagol<br>Pago                                                                                                    | Comarca<br>  Huerta de Valencia |
| Ejercido         VALENCA         Total           □         Ejercido 2019         3         3           □         Trimestre 2         1         1           □         05 Juniosis         1         1           □         Trimestre 4         2         2           □         11 Noviembre         1         1           □         11 Noviembre         1         1           □         12 Diciembre         1         1           □         12 Diciembre         1         1           □         12 Diciembre         1         1           □         12 Diciembre         1         1           □         12 Diciembre         1         1           □         12 Diciembre         1         1           □         13         3         3 | Ejercicio Gendicio 2018 Fercicio 2019 Ejercicio 2020 Provincia ValENOA | Cuart de Poblet     Cuartel     Cuartel     Cuartel     Cuartel     Cuartel     Cuartel     Cuartel     Rafal     Refaburo/Matelburypol     Rad de Mortoi     Rojaes     Rotglay     Corberá     Sogurto/Sogurt     San Attorio de Benagéber     San fuigencio     San Nidro     San Lian de Afactate     San Vicente del Raspeig     San Vicente del Raspeig |                                 |
|                                                                                                    | Especie 🖉                                                              | Santa Pola<br>Sax<br>Sedaví<br>Segart                                                                                                    |                                 |
|                                                                                                    | Notificaciones por Fecha                                               | © Ed<br>00 2019 sec 2019 oct 2019                                                                                                    | nov.2019 dic 2019               |

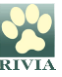

El icono del embudo sirve para revisar el filtro que se ha aplicado en cada apartado. Pasando el ratón en la parte derecha de cada apartado (Enfermedad, Ejercicio, Provincia, Especie, Población y Comarca).

Para borrar la selección anterior y volver a generar nuevos datos de consulta se debe clicar en el icono del borrador que aparece pasando el ratón en la parte derecha de cada apartado (Enfermedad, Ejercicio, Provincia, Especie, Población y Comarca). Las casillas quedarán sin seleccionar.

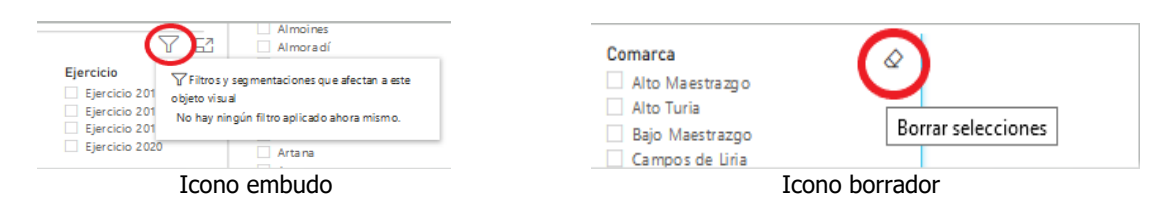

• ZONA 3: En la zona 3 aparecen las notificaciones en formato gráfico. Pasando el ratón por el gráfico sin pulsar aparecen las fechas de notificación de enfermedades.

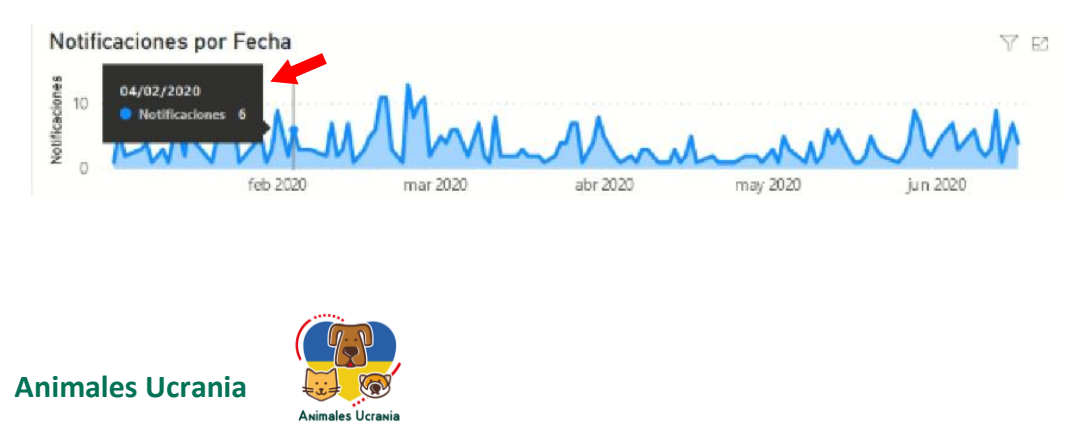

En este apartado se pueden consultar los animales procedentes de Ucrania que han sido registrados en RIVIA según instrucciones de la DG Agricultura, Ganadería y Pesca.

Clicando en el animal aparecerá la ficha del animal y varias pestañas. Se podrán consultar datos própios del animal, de la persona titular/propietaria, del veterinario que realizó el alta en RIVIA así como de la prueba serológica si ésta se ha realizado.

| 4          | Animales procedentes de Ucrania 🗢 |           |         |                 |                |        |                 |             |           |          |           |           |      |
|------------|-----------------------------------|-----------|---------|-----------------|----------------|--------|-----------------|-------------|-----------|----------|-----------|-----------|------|
| Búsqueda Q |                                   |           |         |                 | D Excel export |        |                 |             |           |          |           |           |      |
|            | Identificador                     | Pasaporte | Especie | Raza            |                | Nombre | NIF Propietario | Propietario | Domicilio | C.Postal | Población | Provincia | Fech |
|            |                                   |           | Felina  | Persa azul      | ď              |        |                 |             |           |          |           |           | 201  |
|            |                                   |           | Felina  | Maine coon      | o <sup>7</sup> |        |                 |             |           |          |           |           | 202  |
|            |                                   |           | Canina  | Pomerania       | ø <sup>p</sup> |        |                 |             |           |          |           |           | 202  |
|            | <b>1</b>                          |           | Canina  | Bulldog francés | 8              |        |                 |             |           |          |           |           | 201  |
|            |                                   |           | Canina  | Cruzado         | 8              |        |                 |             |           |          |           |           | 201  |
| Ï          |                                   |           | Felina  | Europeo         | ୶              |        |                 |             |           |          |           |           | 202  |

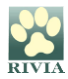

| Registro Oficial de Pequeños A | nimales                       |                          |                      | ×        |
|--------------------------------|-------------------------------|--------------------------|----------------------|----------|
| Microchip:                     | Rabia:                        | Fecha rabia:             | Fecha validez rabia: |          |
| Pasaporte:                     | Fecha de registro: 05/04/2022 | Fecha de identificación: | 31/03/2022           |          |
| Fecha peligroso:               | Descripción peligroso:        |                          |                      |          |
| 😤 Animal 🍐 Propietario 🎄       | Veterinario Alta              |                          |                      |          |
| Peligroso:                     |                               | Fec. Nacim.:             |                      |          |
| Especie: 1 Canina              | Capa: ROJA                    | Raza: 676                | Pomerania            |          |
| Dirección:                     |                               | Cod.Postal:              | Población:           |          |
| Nombre:                        | Sexo:                         | Provincia:               | . COD.INE:           |          |
|                                |                               |                          |                      |          |
| Registrar prueba serológica    |                               |                          |                      | × Cerrar |

Si el animal no tiene datos de la prueba serológica, éstos se podrán registrar clicando en "Registrar prueba serológica" y saldrá una ventana emergente que permitirá la introducción de estos datos.

| 🖻 Registro de pruel                   | ba serológica      | ×        |
|---------------------------------------|--------------------|----------|
| Identificador:                        |                    |          |
| Pasaporte:                            |                    |          |
| Fecha de extracción:                  |                    |          |
| Titulación de<br>anticuerpos (UL/ml): |                    |          |
| Observaciones:                        |                    |          |
|                                       |                    |          |
|                                       | 🖺 Registrar prueba | × Cerrar |

Una vez han quedado registrados los datos de la prueba serológica aparecerá la pestaña correspondiente en la ficha del animal.

| Registro Oficial de Pequeños Animales                         |                               |                          |                      |  |  |  |  |  |
|---------------------------------------------------------------|-------------------------------|--------------------------|----------------------|--|--|--|--|--|
| Microchip:                                                    | Rabia:                        | Fecha rabia:             | Fecha validez rabia: |  |  |  |  |  |
| Pasaporte:                                                    | Fecha de registro: 28/03/2022 | Fecha de identificación: | 28/03/2022           |  |  |  |  |  |
| Fecha peligroso:                                              | Descripción peligroso:        |                          |                      |  |  |  |  |  |
| 📽 Animal 🌢 Propietario 🎄 Veterinario Alta 🚦 Prueba Serológica |                               |                          |                      |  |  |  |  |  |
| Peligroso:                                                    |                               | Fec. Nacim.: 13/01/20    | 21                   |  |  |  |  |  |
| Especie: 2 Felina                                             | Capa: ATIGRADA                | Raza: 931                | Europeo              |  |  |  |  |  |
| Dirección:                                                    |                               | Cod.Postal:              | Población:           |  |  |  |  |  |
| Nombre:                                                       | Sexo:                         | Provincia:               | COD.INE:             |  |  |  |  |  |
|                                                               |                               |                          |                      |  |  |  |  |  |
| 😰 Registrar prueba serológica                                 |                               |                          | × Cerrar             |  |  |  |  |  |

PARA CUALQUIER OTRO CASO PLANTEADO NO CONTENIDO EN ESTE MANUAL CONSULTAR CON EL RIVIA 963135030 o <u>rivia@rivia.org</u>

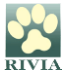